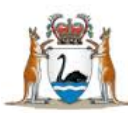

# WA Health Datix Clinical Incident Management System (CIMS)

**Recommendations User Guide** 

February 2017

Version 2.0

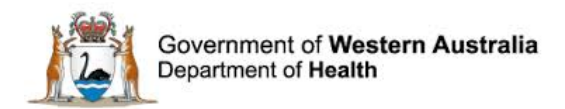

#### Disclaimer

All information and content in this material is provided in good faith by the Department of Health. Western Australia, and is based on sources believed to be reliable and accurate at the time of development. Due to changing system configurations, information provided in this User Guide may not be accurate at the time of reading and is only accurate as at the date of publication.

Please address any improvement suggestions to PSSU@health.wa.gov.au

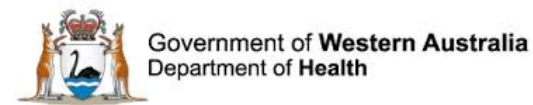

# Contents

| Introduction                                                         | 5  |
|----------------------------------------------------------------------|----|
| Purpose of this Guide                                                | 5  |
| Scope                                                                | 5  |
| Recommended Pre-reading                                              | 5  |
| About this Guide                                                     | 5  |
| WA Health Datix CIMS                                                 | 6  |
| Accessing WA Health Datix CIMS                                       | 6  |
| Security Access                                                      | 6  |
| General Navigation Information                                       | 6  |
| Timeout Feature                                                      | 8  |
| Adding a New Recommendation                                          | 9  |
| Fields completed at creation of a new recommendation                 | 11 |
| Severity Assessment Code *                                           | 11 |
| Causation Statement Summary                                          | 11 |
| Contributing factors *                                               | 12 |
| Recommendation title *                                               | 12 |
| Recommendation detail *                                              | 12 |
| Recommendation type *                                                | 13 |
| What will be measured/what will your outcome be?                     | 13 |
| How will this be measured?                                           | 13 |
| Priority                                                             | 13 |
| Start date                                                           | 14 |
| Assigned To *                                                        | 14 |
| Implementation due date (Implementation Details section)             | 14 |
| Due date (Evaluation Details section)                                | 14 |
| Saving the recommendation                                            | 14 |
| Fields completed at completion of implementation of a recommendation | 15 |
| Implementation complete date                                         | 15 |
| Implementation Evidence                                              | 15 |
| Fields completed at completion of evaluation of a recommendation     | 16 |
| Complete date                                                        | 16 |
| Evaluation Evidence                                                  | 16 |
| Executive concur with the evaluation of this recommendation?         | 16 |

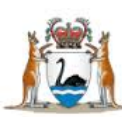

| Senior Staff discussed recommendations and actions with the notifier? | 16 |
|-----------------------------------------------------------------------|----|
| Is further quality improvement activity required?                     | 17 |
| Additional comments                                                   | 17 |
| Communicating the completed recommendation                            | 18 |
| Adding Documents to a Recommendation                                  | 19 |
| Recommendations Added in Error                                        | 20 |
| Action Chains                                                         | 21 |
| Action Form                                                           | 22 |
| Accessing Recommendations                                             | 23 |
| Accessing the Recommendations Module                                  | 23 |
| Accessing All Recommendations                                         | 23 |
| Accessing all Outstanding Recommendations                             | 24 |
| Accessing a Specific Recommendation                                   | 24 |
| Linked record ID                                                      | 25 |
| Action ID                                                             | 25 |
| Opening a Recommendation Record                                       | 25 |
| Recommendation Reports                                                | 26 |
| Using standard queries                                                | 26 |
| Using custom queries                                                  | 27 |
| Further Information                                                   | 30 |

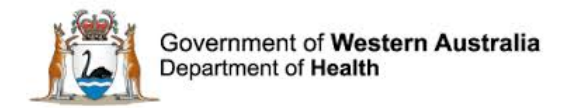

# Introduction

The WA Health Datix Clinical Incident Management System (CIMS) is an online system used by WA Health staff to report and manage clinical incidents. The WA Department of Health (DoH) Clinical Incident Management (CIM) Policy defines a clinical incident as an event or circumstance resulting from health care which could have or did lead to unintended and/or unnecessary harm to a patient/consumer. The strategic objective is to establish an integrated model of governance for the reporting of clinical incidents across public health organisations within Western Australia for patient safety and quality improvement purposes.

# **Purpose of this Guide**

This document has been developed as a specific guide for adding, assigning, accessing and completing recommendations in Datix CIMS.

## Scope

The scope of this document covers:

- 1. Adding, assigning, accessing and completing recommendations in Datix CIMS; and
- 2. Searching and creating recommendation reports

This document does not cover the requirements or principles for the development, implementation and evaluation of recommendations in response to clinical incidents. For more information please refer to the CIM Policy and Toolkit available at <a href="http://ww2.health.wa.gov.au/Articles/A\_E/Clinical-incident-management-system">http://ww2.health.wa.gov.au/Articles/A\_E/Clinical-incident-management-system</a>

## **Recommended Pre-reading**

This guide should be used in conjunction with:

- 1. Datix CIMS Notifier User Guide.
- 2. Datix CIMS Senior Staff User Guide.
- 3. Datix CIMS SAC1 Management User Guide
- 4. Datix CIMS Third Party User Guide

Users who are not familiar with the system should refer to the above documents, available on the HSS CIMS intranet page: <u>http://intranet.health.wa.gov.au/hin/applications/cims.cfm</u>

## **About this Guide**

- 1. In this guide, the web-based Datix CIMS application, available to all WA Health staff, is referred to as *DatixWeb*.
- 2. For clarity, the following font formatting has been used:
  - Lavender functions, menu items and buttons in DatixWeb.
  - <u>Indigo</u> hyperlinks to sections within this user guide.
  - <u>Teal</u> web and email addresses.
- 3. A red box drawn on an image draws attention to particular DatixWeb functions or menu items discussed in the guide:

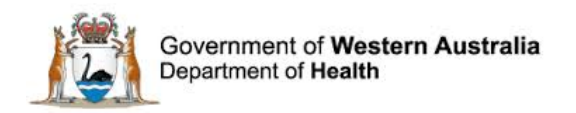

# WA Health Datix CIMS

# **Accessing WA Health Datix CIMS**

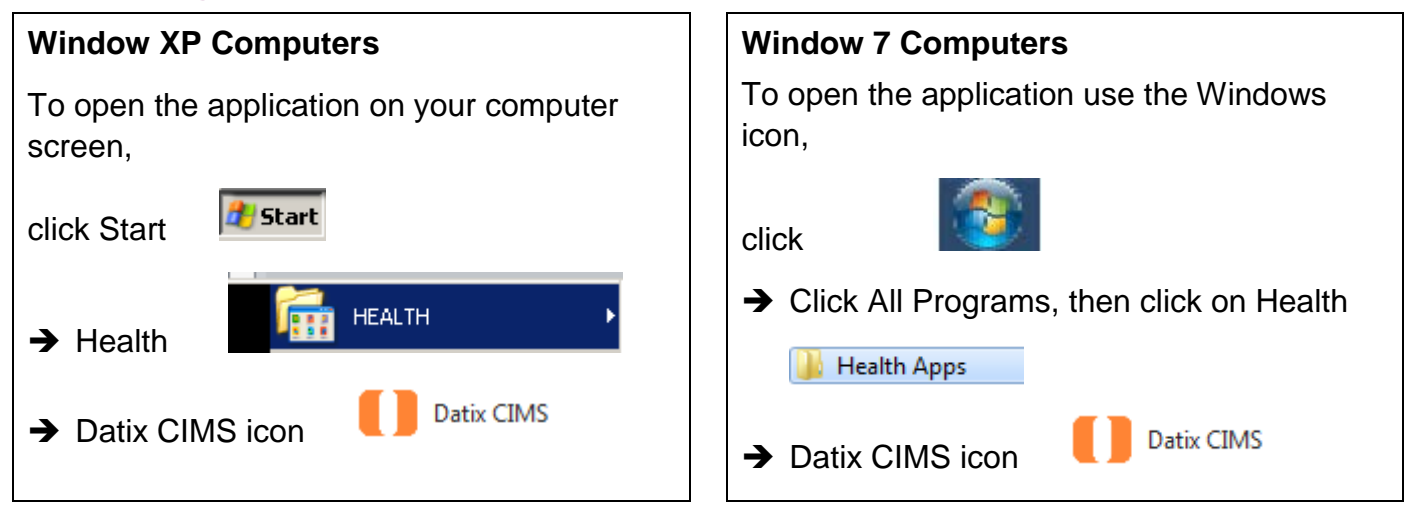

DatixWeb can also be accessed by entering the following URL into the address box in your web browser e.g. Internet Explorer: <u>https://datixcims.hdwa.health.wa.gov.au/index.php</u>

## **Security Access**

Users with Senior Staff, Head of Department, Safety Quality and Performance (SQP),Patient Safety Surveillance Unit and System Administrator profiles all have access to the 'Recommendation / Actions' module in Datix CIMS. Users with Third Party profiles can only view recommendations that have been assigned to them.

Notifiers do not have access to 'Recommendations / Actions' and therefore cannot have recommendations assigned to them.

Recommendations need to be assigned to a specific user within the system and group email addresses should not be used.

# **General Navigation Information**

A number of features are common to many areas of the WA Health Datix CIMS.

| Item | Item title      | Description                                                                                                    |  |
|------|-----------------|----------------------------------------------------------------------------------------------------|--|
| *    | Mandatory Field | Field This indicates the field is mandatory and you are required to complete it prior to saving or submitting the form. |  |
|      | Date field      | Open the calendar to select a date or type in the date using dd/mm/yyyy.                                                |  |

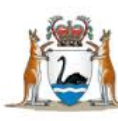

| Item                                   | Item title          | Description                                                                                                    |
|----------------------------------------|---------------------|----------------------------------------------------------------------------------------------------|
|                                        | Pick list           | Type the first few letters of the<br>required value and the pick list<br>will generate a list of possible<br>matches to select from.<br>Alternatively click the arrow and<br>scroll through the alphabetical list<br>provided. |
| ALC P                                  | Free text field     | Type text in to this field. Spell check function is available.                                                                                                    |
| Add Another                            | Add another         | Click on this to add an identical section without copying content.                                                                                                    |
| Clear Section                          | Clear section       | This enables the section within<br>the form to be cleared of all<br>entered data.                                                                                                    |
| ABC                                    | Spell check         | Click to check your spelling.                                                                                                    |
|                                        | Pencil              | Click to close spell check and return to entering text.                                                                                                    |
| <ul> <li>Help</li> <li>Help</li> </ul> | Help Icons          | Click to display additional<br>information. Please note this may<br>be general Datix help that is not<br>specific to the WA Health system<br>configuration.                                                                    |
| 0                                      | Round Radio Buttons | Round radio buttons allow a single selection only.                                                                                                    |
|                                        | Square Tick Boxes   | Square tick box buttons allow multiple selections                                                                                                    |
| <b>₽</b>                               | Delete              | In a multi-select field, where<br>more than one option can be<br>chosen, highlight selected item,<br>click icon to remove the selected<br>value(s).                                                                            |
| Browse                                 | Browse              | Allows the selection of                                                                                                    |

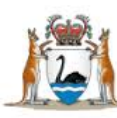

| Item        | Item title  | Description                                                                                                    |
|-------------|-------------|----------------------------------------------------------------------------------------------------|
|             |             | documentation to be attached.                                                                                                   |
| Save Submit | Save/Submit | Save/Submit button located at<br>the bottom of the 'Feedback<br>notification form' or in floating<br>menu (bottom left of page) |
| Search      | Search      | This allows a 'search' of the data to be conducted                                                                              |
| Cancel      | Cancel      | The cancel function located at<br>the bottom of the forms or in the<br>floating menu (bottom left of<br>page)                   |

## **Timeout Feature**

In order to maintain system security, the WA Health Datix CIMS will automatically end a session if it has been inactive for 15 minutes. Once the time limit has been reached, a message will appear on the screen advising that the session will be ended unless the option to "Extend session" is selected.

| Alert                                                                                                    |         |  |  |
|----------------------------------------------------------------------------------------------------|---------|--|--|
| Your session has been inactive for more than 15 minutes. For your security, your connection will be logged out if there is no activity after one further minute. |         |  |  |
| If you do not wish to be logged out, click 'Extend session' and your session will be extended for a further 15 minutes.                                          |         |  |  |
| Seconds remaining: 41                                                                                                    |         |  |  |
| Extend session                                                                                                    | Log out |  |  |

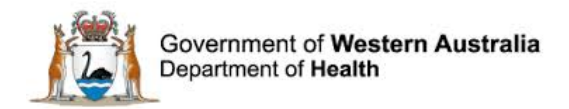

# **Adding a New Recommendation**

To add a recommendation to a clinical incident go to the 'Clinical incident investigation' screen, scroll down to the 'Recommendations' listing and click on 'Create a new action'.

**Note:** Before you add a new recommendation, take note of the Severity Assessment Code (Confirmed) rating in the 'Clinical incident investigation' page. You will need to enter this manually into the new Recommendation.

| Recommendations     |
|---------------------|
| No actions          |
| Create a new action |

Note: Be careful not to click on 'Add a new action chain' in the 'Action chains' section.

#### The following screen will then display:

| Reference                                                                                                    |        |          |
|----------------------------------------------------------------------------------------------------|--------|----------|
| Module                                                                                                    |        |          |
| Linked record ID                                                                                                    | 219701 |          |
| Recommendation/Action ID                                                                                                    |        |          |
| Recommendation/Action Details                                                                                                    |        |          |
| ★ Severity Assessment Code (Confirmed)<br>This SAC rating must match the SAC<br>rating (confirmed) as per the incident<br>investigation                                                                                                    | •      |          |
| Causation Statement Summary<br>Summarise the cause of the incident. A<br>cause is a deficiency, which if removed<br>would probably have prevented or<br>reduced the harm.<br>See CIMS Toolkit page 33 for examples of<br>causation summaries.       |        | ebe      |
| ★ Contributing factors<br>These are the factor/s related to THIS<br>recommendation that contributed to the<br>incident as identified by the incident<br>investigation.                                                                              |        |          |
| ★ Recommendation title<br>This is a brief description of the aim of<br>the recommendation.                                                                                                    |        |          |
| ★ Recommendation detail<br>Describe in detail what is planned. The<br>recommendation should be SMART -<br>Specific, Measurable, Accountable,<br>Realistic, Time related.<br>See CIMS Toolkit page16 for an explanation<br>of SMART recommendations. |        | وية<br>م |
| ★ Recommendation type<br>Select from the list the most appropriate<br>description of your recommendation.<br>See CIMS Toolkit page 17 for examples of<br>types of recommendations.                                                                  |        |          |

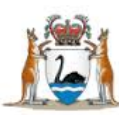

| What will be measured / what will your outcome be?                                                                                                    |                      | ^                  |
|----------------------------------------------------------------------------------------------------|----------------------|--------------------|
| See CIMS Toolkit page 15-20 for examples<br>of outcome measures and evaluation<br>methodologies.                                                                                                    |                      |                    |
| How will this be measured?                                                                                                    |                      |                    |
|                                                                                                    |                      |                    |
|                                                                                                    |                      |                    |
|                                                                                                    |                      | abs                |
|                                                                                                    |                      | ~                  |
| Priority                                                                                                    | •                    |                    |
| Start date (dd/MM/yyyy)                                                                                                    | 13/02/2017           |                    |
| * Assigned To                                                                                                    | •                    |                    |
| The recommendation should be assigned<br>to the person with the authority to<br>implement the recommendation.                                                                                                   |                      |                    |
| Implementation Details                                                                                                    |                      |                    |
| Implementation due date                                                                                                    |                      |                    |
| Maximum total of 6 months to implement<br>and evaluate recommendations.                                                                                                    |                      |                    |
| See CIM Policy for further information.                                                                                                    |                      |                    |
| Implementation complete date                                                                                                    |                      |                    |
| Implementation Evidence                                                                                                    |                      |                    |
| Enter a summary of the actions taken to<br>implement the recommendation (e.g.<br>checklist updated, new equipment<br>purchased). Additional evidence can be<br>attached to the recommendation as a<br>document. |                      | abs                |
| Evaluation Details                                                                                                    |                      |                    |
| Due date (dd/MM/yyyy)                                                                                                    |                      |                    |
| Maximum total of 6 months to implement                                                                                                    |                      |                    |
| See CIM Policy for further information                                                                                                    |                      |                    |
|                                                                                                    |                      |                    |
| Complete date (dd/MM/yyyy)                                                                                                    |                      |                    |
| Evaluation Evidence                                                                                                    |                      | ~                  |
| Enter a summary of the evaluation of the                                                                                                    |                      | - abs              |
| (e.g. summary of audit results).<br>Additional evidence can be attached to<br>the recommendation as a document.                                                                                                 |                      |                    |
|                                                                                                    |                      |                    |
| Executive concur with the evaluation of this recommendation?                                                                                                    |                      |                    |
| Senior Staff discussed recommendations<br>and actions with the notifier?                                                                                                    |                      |                    |
| Is further quality improvement activity required?                                                                                                    |                      |                    |
| Please also refer to your local quality                                                                                                    |                      |                    |
| improvement system.                                                                                                    |                      |                    |
| Additional comments                                                                                                    |                      | ^                  |
|                                                                                                    |                      | <mark>∼</mark> abs |
|                                                                                                    | Submit action Cancel |                    |

**Note:** Not all of the fields on this screen can or should be completed at the time a new recommendation is created.

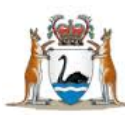

### Fields completed at creation of a new recommendation

In the Reference section, the screen will display the:

- Module (whether relating to CIMS or CFM)
- Linked record ID (incident record relating to the recommendation)
- Recommendation/Action ID.

These will display once the Recommendation has been saved.

**Note:** All fields on the recommendation form marked with \* must be completed before you are able to save a new recommendation.

#### Severity Assessment Code \*

The Severity Assessment Code (SAC) (Confirmed) selected here must match the SAC (Confirmed) in the corresponding incident record.

| ★ Severity Assessment Code (Confirmed)                                    |       | Ŧ |
|---------------------------------------------------------------------------|-------|---|
| This SAC rating must match the SAC rating (confirmed) as per the incident | SAC 1 |   |
| investigation                                                             | SAC 2 |   |
|                                                                           | SAC 3 |   |

If you are unsure of the correct SAC (Confirmed), click 'Cancel' at the bottom of the recommendation page and navigate back to the 'Clinical incident investigation' page in the incident record to confirm. (Note the above step of 'Add a new action' will have to be repeated).

#### **Causation Statement Summary**

A causation statement summarises a finding of an investigation and gives reason/understanding to the corrective action to improve patient safety. This may be sourced from the relevant RCA/Clinical incident investigation report.

Format a causation statement in three parts - cause/effect/event – with a focus on the system vulnerability rather than individual performance. Something (Cause) leads to something (Effect) which increases the likelihood that the adverse Event will occur.

The statement must meet the Five Rules of Causation.

Five Rules of Causation (See the CIM Toolkit 2016 available from) http://ww2.health.wa.gov.au/Articles/A\_E/Clinical-incident-management-system

- 1. Cleary show the cause and effect relationship.
- 2. Use specific and accurate descriptors for what occurred, rather than negative and vague words.
- 3. Human errors must have a preceding cause.
- 4. Violations of procedure are not root causes, but must have a preceding cause.
- 5. Failure to act is only causal when there is a pre-existing duty to act.

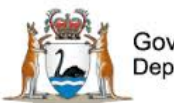

#### **Contributing factors \***

The investigation into the clinical incident to which this recommendation relates will have identified a number of contributing factors and these will be entered in the 'Clinical incident investigation' page of the incident record. Of those identified contributing factors, this recommendation will address one or more. Select the contributing factor(s) that this recommendation addresses here – multiple contributing factors can be selected.

| ★ Contributing factors                                                                                                    | Communication                                                                                                    |
|----------------------------------------------------------------------------------------------------|----------------------------------------------------------------------------------------------------|
| These are the factor/s related to THIS recommendation that contributed to the incident as identified by the incident investigation. | Knowledge/Skills/Competence<br>Work Environment/Scheduling<br>Patient Factors<br>Equipment/Information Systems/Applications |
|                                                                                                    | Policies/Procedures/Guidelines<br>Safety Mechanisms<br>Other                                                                |
|                                                                                                    |                                                                                                    |

For example the clinical incident investigation may have revealed that there were Communication, Work Environment/Scheduling and Policies/Procedures/Guidelines factors that contributed to the incident. There may then be four recommendations developed in the clinical incident to address all these contributing factors, but this particular recommendation may only address Communication and Policies/Procedures/Guidelines contributing factors. In this situation, only Communication and Policies/Procedures/Guidelines would be selected here.

#### **Recommendation title \***

The recommendation title is a brief description of the recommendation. It allows users to quickly identify recommendations on their 'To-Do List' and in reports.

#### **Recommendation detail \***

Sufficient detail about the recommendation should be entered here so that someone can understand and implement the recommendation. Recommendations should directly address the root causes and/or contributing factors identified via the investigation process and be **SMART**: See CIMS Toolkit page 16 for an explanation of SMART Recommendations

Specific: The recommendation targets a specific area for improvement.

Measureable: Provide some indication of how progress/success will be determined.

Accountable: State who will be responsible for implementing and evaluating this recommendation.

Realistic: Recommendations needs to be realistic to ensure that the outcome goal can be achieved.

Time related: It is imperative to state a deadline in which the goal will be achieved.

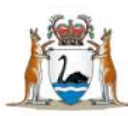

### **Recommendation type \***

Select the recommendation type that best describes the recommendation as described in the 'Recommendation detail'.

|  | ★ Recommendation type                                                            | Architectural/physical plant changes                               | New procedure/memorandum/policy      |
|--|----------------------------------------------------------------------------------|--------------------------------------------------------------------|--------------------------------------|
|  | Select from the list the most appropriate<br>description of your recommendation. | Checklist/cognitive aids                                           | Recommendation written in error      |
|  | See CIMS Toolkit page 17 for examples of                                         | Double checks                                                      | Redundancy / back up                 |
|  | types of recommendations.                                                        | Education using simulation-based training, with periodic refresher | Simplify process                     |
|  |                                                                                  | Eliminate look and sound-alikes                                    | Software enhancements, modifications |
|  |                                                                                  | Eliminate look and sound-aines                                     | Standardized communication tools     |
|  |                                                                                  | Engineering control (forcing function)                             | Tangible involvement by leadership   |
|  |                                                                                  | Transcening Control (Torcing Tunction)                             | Training                             |
|  |                                                                                  | Increase in starting/decrease in workload                          | Warnings                             |
|  |                                                                                  | New devices with usability testing                                 |                                      |

Once the recommendation type has been selected the corresponding strength of the recommendation type will be revealed. Recommendation types are described as Stronger, Intermediate or Weaker. See the CIMS Toolkit for more information.

| * Recommendation strength has been | Stronger | • |
|------------------------------------|----------|---|
| assessed as stronger               | _        |   |

These three categories reflect the likelihood that the planned actions are going to be successful at effecting a change in order to prevent the incident occurring again.

**Note:** The recommendation type 'Recommendation written in error' is not intended to be selected as a recommendation type at the creation of a recommendation, and is included in this list to enable recommendations that have already been saved in error to be made "inactive".

#### What will be measured/what will your outcome be?

Once the above recommendation has been implemented, what are you hoping to have changed? The outcome should go further than implementation itself. For example, if the recommendation is to update a surgical safety checklist, the outcome to be measured should be not only that the form is updated, but that it is subsequently used in 100% of surgical procedures.

#### How will this be measured?

How will you know that what you are hoping to have changed has occurred? What will your measurement method be? In the above example of an updated surgical safety checklist being used in 100% of surgical procedures, an audit of records to determine compliance with documentation requirements would provide a measure of how often the new checklist is being completed.

#### **Priority**

Priority can be set as high, medium or low. Refer to your local Safety & Quality team for local business rules on the use of this field as it is not mandatory.

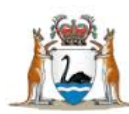

## Start date

This field is auto-populated with the date that the recommendation is entered into the system. If the recommendation started on a different date this field should be updated.

## Assigned To \*

The recommendation should be assigned to a staff member with the authority to implement the recommendation. The assigned user must have an appropriate user profile (i.e. Senior Staff, Head of Department, SQP or Third Party) as recommendations cannot be assigned to users with notifier status or to group emails. An email will automatically be sent to notify the assigned person of the recommendation once it has been submitted.

If the user requires access to the clinical incident record, and their profile does not already provide access, this will have to be provided via Third Party access. Refer to the Datix CIMS Third Party User Guide available from <a href="http://ww2.health.wa.gov.au/Articles/A\_E/Clinical-incident-management-system">http://ww2.health.wa.gov.au/Articles/A\_E/Clinical-incident-management-system</a>. Be aware that access to clinical incident records may be further restricted for some profiles once an incident record is closed.

#### Implementation due date (Implementation Details section)

This is the date that implementation of the recommendation is due. This may be completed at the time the recommendation is created or at a later date.

#### Due date (Evaluation Details section)

This is the date that evaluation of the effectiveness of the recommendation is due. This may be completed at the time the recommendation is created or at a later date.

**Note:** As per the WA Health CIM Policy 2015, clinical incident recommendations need to be both implemented and evaluated within six months of the date on which the investigation is completed.

#### Saving the recommendation

Once the above fields are completed, click 'Submit action' to save the recommendation.

The recommendation will now be able to be accessed from the relevant clinical incident record or the recommendations module. See <u>Accessing Recommendations</u>.

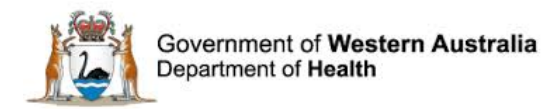

# Fields completed at completion of implementation of a recommendation

| Implementation Details                                                        |                   |
|-------------------------------------------------------------------------------|-------------------|
| Implementation due date                                                       |                   |
| Maximum total of 6 months to implement<br>and evaluate recommendations.       |                   |
| See CIM Policy for further information.                                       |                   |
|                                                                               |                   |
| Implementation complete date                                                  |                   |
| Implementation Evidence                                                       |                   |
| Enter a summary of the actions taken to<br>implement the recommendation (e.g. |                   |
| checklist updated, new equipment                                              |                   |
| attached to the recommendation as a                                           |                   |
| document.                                                                     | d <mark>ûr</mark> |

#### Implementation complete date

This is the date that the recommendation has been fully implemented. For example, if a recommendation was to obtain new equipment, the date that implementation is complete would be the date the equipment is fully installed and functioning within normal operations.

Saving the recommendation with this date completed will also populate the 'Implementation complete date' in the 'Recommendations' listing in the incident record.

| Recommendations                        |                     |    |                       |             |                         |                                 |          |                  |           |
|----------------------------------------|---------------------|----|-----------------------|-------------|-------------------------|---------------------------------|----------|------------------|-----------|
| Module                                 | Linked<br>record ID | ID | Recommendation detail | Assigned To | Implementation due date | Implementation<br>complete date | Due date | Complete<br>date | Done date |
| Clinical Incident<br>Management System |                     |    |                       |             | 20/03/2017              | 01/03/2017                      |          |                  | Complete  |

#### **Implementation Evidence**

Enter a summary of the actions taken to implement the recommendation. For example, a surgical safety checklist has been updated and new versions have replaced existing versions in all clinical areas.

Additional evidence can also be attached to the recommendation as a document.

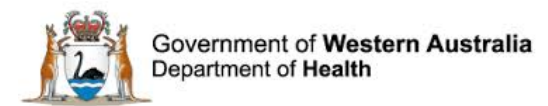

# Fields completed at completion of evaluation of a recommendation

| Evaluation Details                                                                                              |          |
|----------------------------------------------------------------------------------------------------|----------|
| Due date (dd/MM/yyyy)<br>Maximum total of 6 months to implement                                                 |          |
| and evaluate recommendations.                                                                                   |          |
| See CIM Policy for further information.                                                                         |          |
| Complete date (dd/MM/yyyy)                                                                                      |          |
| Evaluation Evidence                                                                                             | ^        |
| Enter a summary of the evaluation of the<br>effectiveness of the recommendation                                 | بونه 🗸 🗸 |
| (e.g. summary of audit results).<br>Additional evidence can be attached to<br>the recommendation as a document. |          |
| Executive concur with the evaluation of this recommendation?                                                    | •        |
| Senior Staff discussed recommendations and actions with the notifier?                                           |          |
| Is further quality improvement activity required?                                                               |          |
| Please also refer to your local quality<br>improvement system.                                                  |          |
| Additional comments                                                                                             |          |

#### **Complete date**

This is the date that evaluation of the effectiveness of the implemented recommendation has been completed.

This date can be completed manually by entering the date in the recommendation record and saving. It can also be completed by pressing the 'Complete' button in the 'Recommendations' listing in the incident record.

| Recommendations                        |                     |    |                       |             |                         |                                 |          |                  |           |
|----------------------------------------|---------------------|----|-----------------------|-------------|-------------------------|---------------------------------|----------|------------------|-----------|
| Module                                 | Linked<br>record ID | ID | Recommendation detail | Assigned To | Implementation due date | Implementation<br>complete date | Due date | Complete<br>date | Done date |
| Clinical Incident<br>Management System |                     |    |                       |             | 20/03/2017              | 01/03/2017                      |          |                  | Complete  |
| Clinical Incident<br>Management System |                     |    |                       |             | 20/03/2017              | 01/03/2017                      |          |                  |           |

**Note:** If the Complete button is still visible the recommendation has not been completed.

#### **Evaluation Evidence**

Enter a summary of the evaluation of the effectiveness of the recommendation. For example, an audit of 40 surgical records on ward 2A in January 2017 revealed that 87.5% of surgical cases had the new surgical checklist completed correctly.

Additional evidence can also be attached to the recommendation as a document.

#### Executive concur with the evaluation of this recommendation?

Executive should be made aware of the evaluation of effectiveness of recommendations made in response to clinical incidents.

#### Senior Staff discussed recommendations and actions with the notifier?

Feedback of the actions taken following notification of the incident can be invaluable in promoting a safety culture within a healthcare organisation. Surveys of end-users of WA Health Datix CIMS have indicated that notifiers of clinical incidents would like to receive updates on

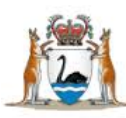

how their clinical incident notifications have led to improvements in patient safety in their organisation.

### Is further quality improvement activity required?

Evaluation of the effectiveness of recommendations developed in response to investigation of a clinical incident may identify that the desired outcome of the recommendation was not achieved and that further quality improvement activities are required in order to prevent reoccurrence of the clinical incident or reduce harm. If this is the case, answer 'Yes' to this question. This will generate a further free-text box where details about the planned activities can be entered. These quality improvement activities may also need to be entered in your local quality improvement system. Refer to your local Safety & Quality team for more information on local requirements.

| Is further quality improvement activity<br>required?<br>Please also refer to your local quality<br>improvement system. | Yes |  |
|----------------------------------------------------------------------------------------------------|-----|--|
| If yes, describe the action taken or planned                                                                           |     |  |

If the evaluation of effectiveness of the recommendation identified that the recommendation achieved the desired outcome and no further quality improvement activity is required at this stage, select 'No'.

#### **Additional comments**

Additional comments relevant to the recommendation can be entered here. This field is also accessed when the 'Complete' button in the 'Recommendations' listing in the incident record is clicked.

| Recommendations                        |                     |    |                       |             |                         |                                 |          |                  |           |
|----------------------------------------|---------------------|----|-----------------------|-------------|-------------------------|---------------------------------|----------|------------------|-----------|
| Module                                 | Linked<br>record ID | ID | Recommendation detail | Assigned To | Implementation due date | Implementation<br>complete date | Due date | Complete<br>date | Done date |
| Clinical Incident<br>Management System |                     |    |                       |             | 20/03/2017              | 01/03/2017                      |          |                  | Complete  |

Any comments previously entered in this section in the 'Recommendations' form will be displayed in the below pop-up generated when the 'Complete' button is clicked. If no further comments are required, click Apply. If further comments are required, enter them after the previously entered comments.

|   | Complete ac         | omplete action [x] |        |  |  |  |  |
|---|---------------------|--------------------|--------|--|--|--|--|
|   | Additional comments |                    | $\sim$ |  |  |  |  |
| L |                     | Apply Cancel       |        |  |  |  |  |

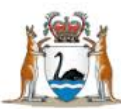

#### Communicating the completed recommendation

Use the 'Communication & Feedback' function to notify the relevant staff member(s) that the recommendation is complete. This can be accessed by selecting Communication & Feedback from the left hand menu. Refer to your local safety and quality team if you are unsure of the relevant staff member(s) to notify.

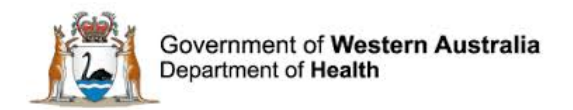

# **Adding Documents to a Recommendation**

Additional supporting documentation can be added to the individual recommendation record via the 'Documents' screen. Select 'Attach a new document' and follow the prompts to save a document to the recommendation record. Multiple documents can be added. Documents must be added individually.

| Reference             | erence Documents      |             |        |  |  |
|-----------------------|-----------------------|-------------|--------|--|--|
| Location              |                       |             |        |  |  |
| Linked record         | No documents.         |             |        |  |  |
| Descents              | Attach a new document |             |        |  |  |
| Documents             |                       | Save Cancel |        |  |  |
| Print                 |                       |             |        |  |  |
|                       |                       |             |        |  |  |
|                       |                       |             |        |  |  |
| Attachment deta       | ails                  |             |        |  |  |
| ★ Link as             |                       | -           |        |  |  |
| Line do               |                       | *           |        |  |  |
| + Description         |                       |             | 7      |  |  |
| ~ Description         |                       |             |        |  |  |
| مانك منطب واستعده عاد |                       |             | D      |  |  |
| * Attach this file    |                       |             | Browse |  |  |
|                       |                       | Save Cancel |        |  |  |

The Link as field provides a drop down list of different types of documents to select from. Enter a brief description of the document e.g. the title into the Description field. Clicking on the Browse button allows the user to search their W or H drive for the document they wish to upload and then use the Attach this file button. Once Save is selected, the document will be uploaded.

**Note:** Documents added to an individual recommendation are ONLY visible and accessible in that recommendation. These documents will not be directly accessible from the related incident record or other recommendations that exist for the same incident.

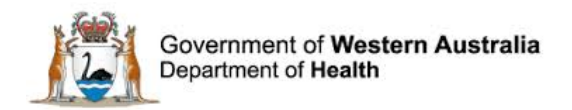

# **Recommendations Added in Error**

Recommendations that are added in error cannot be deleted from the system. Enter 'Recommendation written in error' in the 'Recommendation title' and 'Recommendation detail' fields and select 'Recommendation written in error' from the drop-down options in the 'Recommendation type' field.

| ★ Recommendation title                                                           | Recommendation written in error |
|----------------------------------------------------------------------------------|---------------------------------|
| This is a brief description of the aim of the recommendation.                    |                                 |
| ★ Recommendation detail                                                          | Recommendation written in error |
| Describe in detail what is planned. The<br>recommendation should be SMART -      |                                 |
| Specific, Measurable, Accountable,<br>Realistic, Time related                    |                                 |
| See CIMS Toolkit page 16 for an explanation                                      | *                               |
| of SMART recommendations.                                                        |                                 |
| the Decomposed attion to the                                                     |                                 |
| * Recommendation type                                                            | Recommendation written in error |
| Select from the list the most appropriate<br>description of your recommendation. |                                 |
| See CIMS Toolkit page 17 for examples of types of recommendations.               |                                 |
|                                                                                  |                                 |

Click 'Save' to record the changes and exit the recommendation record.

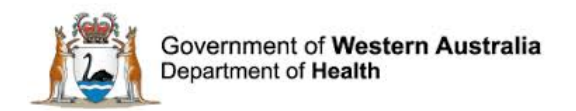

# **Action Chains**

WA Health uses the Action Chains<sup>1</sup> in Datix CIMS exclusively for the management of SAC 1 clinical incidents. Action Chains belong to the 'Recommendations Module'.

The SAC 1 Action Chain comprises four steps (or actions) which are completed in sequential order as the SAC 1 clinical incident progresses through the Clinical Incident Management pathway.

| Action | chains                  |                                                                                                    |             |            |          |               |        |
|--------|-------------------------|----------------------------------------------------------------------------------------------------|-------------|------------|----------|---------------|--------|
| SAC1   | Clinical In             | cident Investigation                                                                                                    |             |            |          |               |        |
| Step   | Action<br>Type          | Recommendation title                                                                                                    | Assigned To | Start date | Due date | Complete date | Active |
| 1      | Notify                  | Notify the Patient Safety Surveillance Unit (PSSU) within 7 working days.                                                                                                    |             |            |          | Complete      | Y      |
| 2      | Investigate<br>& Submit | Complete the SAC1 Clinical Incident Investigation using Root Cause Analysis or similar<br>investigative methodology & submit completed Investigation Report to PSSU (due within 28<br>working days). Close event. |             |            |          |               | N      |
| 3      | Implement               | Review SAC1 Clinical Incident Recommendations to ensure completion within 6 months.                                                                                                    |             |            |          |               | N      |
| 4      | Evaluate                | Review evaluation of SAC1 Clinical Incident Recommendations within 6 months.                                                                                                    |             |            |          |               | N      |
| Add a  | new action c            | hain                                                                                                    |             |            |          |               |        |

The SAC 1 Action Chain is automatically generated when a clinical incident record is saved with the 'Severity Assessment Code (Confirmed)' of 'SAC 1'. The Patient Safety Surveillance Unit (PSSU) is responsible for the completion of steps 1, 2 and 4 of the SAC 1 Action Chain. Health Services must advise PSSU via 'Communication & Feedback' once the requirements of steps 1, 2 and 4 have been completed. Health Services may complete step 3 (*Implement: Review SAC1 Clinical Incident Recommendations to ensure completion within 6 months*) at their discretion.

<sup>&</sup>lt;sup>1</sup> An Action Chain is a number of sequential events/steps that result in a particular outcome. WA Health Datix CIMS Recommendations User Guide v2.0

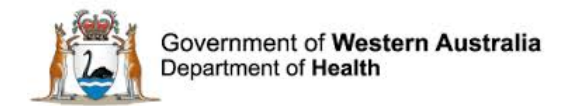

# **Action Form**

Click on the steps of the action chain to display the 'Action Form' screen.

| Reference                       |                                                                                     |
|---------------------------------|-------------------------------------------------------------------------------------|
| Module                          | Clinical Incident Management System                                                 |
| Record                          |                                                                                     |
| Linked record ID                |                                                                                     |
| Action ID                       |                                                                                     |
| Key dates                       |                                                                                     |
| Start date (dd/MM/yyyy)         |                                                                                     |
| Due date (dd/MM/yyyy)           |                                                                                     |
| Complete date (dd/MM/yyyy)      |                                                                                     |
| Action ownership/responsibility |                                                                                     |
| Assigned by ('From')            |                                                                                     |
| * Assigned To                   |                                                                                     |
| Action details                  |                                                                                     |
| ★ Priority                      |                                                                                     |
| Action Type                     | Implement                                                                           |
| Recommendation title            | Review SAC1 Clinical Incident Recommendations to ensure completion within 6 months. |
| * Recommendation detail         |                                                                                     |
| Comment                         |                                                                                     |
| Action chain title              | SAC1 Clinical Incident Investigation                                                |
| Step number                     | 3                                                                                   |
|                                 | Save Cancel                                                                         |

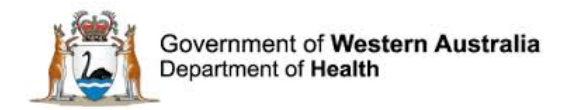

# **Accessing Recommendations**

Recommendations can either be accessed via the 'Recommendations' listing in the incident record in which the recommendation was created or via the Recommendations Module. Access to clinical incident records may be restricted for some profiles once an incident record is closed. In these situations the Recommendations Module provides an alternative route to allow recommendation owners to complete their assigned recommendations.

# **Accessing the Recommendations Module**

To access recommendations the assigned staff member will need to log in to Datix CIMS and click on the 'Recommendations / Action' link

| To Do List   My Dashboard    | Recommendations/Actions |              | Admin   Logout  |  |  |
|------------------------------|-------------------------|--------------|-----------------|--|--|
| Clinical Incident Management | t System 🔻              | Consumer Fee | edback Module 🔻 |  |  |

The following screen will then display:

| Recommendations/Actions        |
|--------------------------------|
| Options                        |
| List all recommendations       |
| There are 4020 overdue Actions |
| My reports                     |
| besign a report                |
| Q New search                   |
| E Saved queries                |
| lep Help                       |

# **Accessing All Recommendations**

To obtain a full list of all recommendations that you have permission to view, select 'List all recommendations' from the options list in the Recommendations Module.

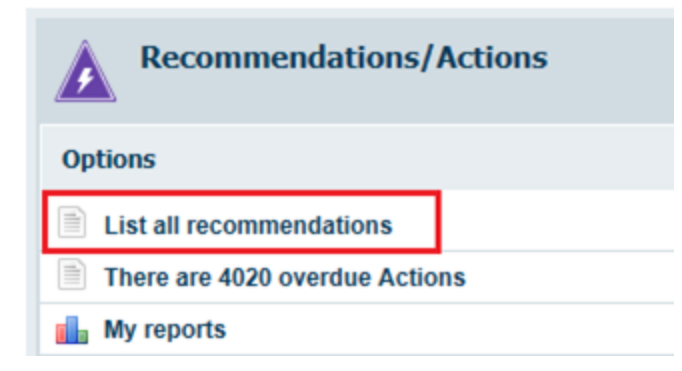

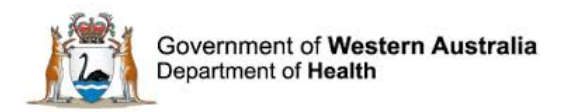

A list of recommendations will then appear that are either:

- Currently assigned to the user (including SAC 1 Action Chains); or,
- Created in a clinical incident with a 'Place of clinical incident' within the user's area of responsibility (excluding SAC1 Action Chains assigned to other users).

| ID    | Recommendation title | Recommendation detail | Assigned To | Implementation due date | Implementation<br>complete date | Due date   | Complete<br>date |
|-------|----------------------|-----------------------|-------------|-------------------------|---------------------------------|------------|------------------|
| 27004 | Recommendation title | Recommendation detail |             | 31/03/2017              |                                 | 30/06/2017 |                  |
| 27005 | Recommendation title | Recommendation detail |             | 14/04/2017              |                                 | 26/05/2017 |                  |

The recommendation records can be sorted by clicking on the column headings. For example, to display the recommendations by 'Due date' click on the column heading 'Due date'. Clicking on a heading twice will reverse the order.

# **Accessing all Outstanding Recommendations**

To obtain a list of all recommendations (including SAC 1 Action Chains) assigned to the user that have not yet been completed, access the 'To Do List' by clicking on the link shown below:

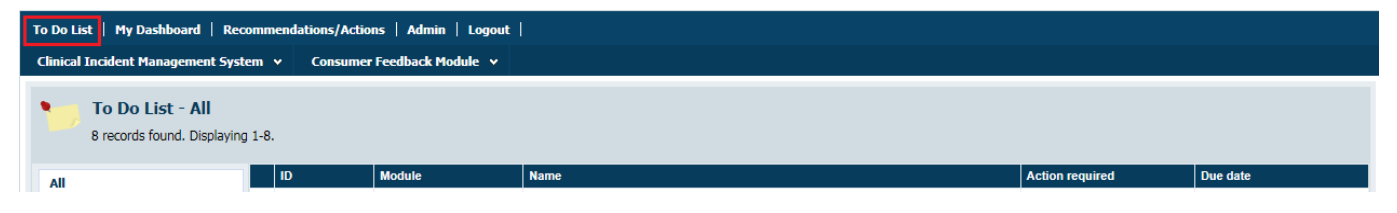

The 'To Do List' can be sorted by clicking on the column headings. For example, to display the recommendations by 'Due date' click on the column heading 'Due date'. Clicking on a heading twice will reverse the order.

## Accessing a Specific Recommendation

To search for a specific recommendation, select 'New search' from the options list in the Recommendations Module.

| Recommendations/Actions        |  |  |  |  |
|--------------------------------|--|--|--|--|
| Options                        |  |  |  |  |
| List all recommendations       |  |  |  |  |
| There are 4020 overdue Actions |  |  |  |  |
| My reports                     |  |  |  |  |
| 🛃 Design a report              |  |  |  |  |
| 🔍 New search                   |  |  |  |  |
| Saved queries                  |  |  |  |  |
| e Help                         |  |  |  |  |

The search screen will then display with an option to search by 'Linked record ID' or 'Action ID' as well as a number non-unique identifier fields.

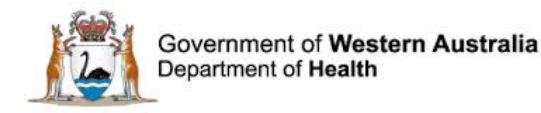

| Reference        |        |
|------------------|--------|
| Module           | Choose |
| Linked record ID |        |
| Action ID        |        |

#### Linked record ID

The 'Linked record ID' is also called the 'Datix ID' in Datix CIMS and is unique to each clinical incident. It is a six digit number that is also included within the link included at the bottom of communication sent via 'Communication & feedback' as indicated here in the red box:

Please go to <a href="https://datixcims.hdwa.health.wa.gov.au/index.php?action=incident&recordid="https://datixcims.hdwa.health.wa.gov.au/index.php?action=incident&recordid="https://datixcims.hdwa.health.wa.gov.au/index.ph

The 'Linked record ID' can be used to search for all recommendations relating to a particular incident, including SAC 1 Action Chains.

#### **Action ID**

The 'Action ID' is specific to the individual recommendation. The 'Action ID' can be used to search for the particular recommendation you have been assigned. No other recommendations will display in this search.

#### **Opening a Recommendation Record**

Clicking on any of the fields of a recommendation will open the recommendation record. Once opened the record can be completed or edited as required. Should the user wish to view the related clinical incident they can then click on **Linked record** from the menu on the left side of the screen.

**Note:** If a user attempts to view a recommendation they do not have permission to access the following message will display

| 0 Information                                                                                                    |                                                                  |
|----------------------------------------------------------------------------------------------------|------------------------------------------------------------------|
| + Add a new incident<br>+ Generate from<br>My reports<br>> Design a report<br>• New search<br>Bisaved queries<br>? Help | You do not have the necessary permissions to view action ID 286. |

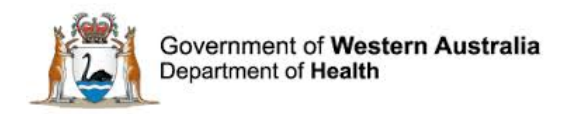

# **Recommendation Reports**

# **Using standard queries**

There are a number of pre-configured recommendation queries in Datix CIMS. To use these select 'Design a Report' in the 'Recommendations/Actions' module.

| Recommendations/Actions        |
|--------------------------------|
| Options                        |
| List all recommendations       |
| There are 4020 overdue Actions |
| My reports                     |
| 🛃 Design a report              |
| 🔍 New search                   |
| Saved queries                  |
| 🚱 Help                         |

Select a 'Report type' from the icons, a 'Query' from the drop-down options and specify the further details required (based on the 'Report type' selected) then click 'Run a report'.

| Report designer - Recommendations/Actions                                             | « |       |           |     |    |
|---------------------------------------------------------------------------------------|---|-------|-----------|-----|----|
| Report type                                                                           |   |       |           |     |    |
|                                                                                       |   |       |           |     |    |
|                                                                                       |   | No re | port to d | isp | av |
| Report settings                                                                       |   |       |           |     |    |
| Custom title                                                                          |   |       |           |     |    |
| <ul> <li>★ Query</li> <li>04. Open Actions due for completion this month ▼</li> </ul> |   |       |           |     |    |
| * Base listing report Recommendations/Actions listing •                               |   |       |           |     |    |
|                                                                                       |   |       |           |     |    |
|                                                                                       |   |       |           |     |    |
|                                                                                       |   |       |           |     |    |
|                                                                                       |   |       |           |     |    |
| Run a report Export Clear settings                                                    |   |       |           |     |    |

In this example the Query is Open Actions due for completion this month, the Report Type is Listing Report and this requires the selection of a Base listing report (the Recommendations/ Actions listing report).

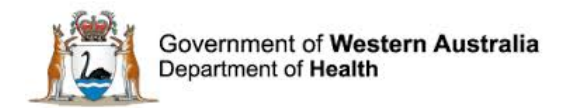

# Using custom queries

To design a report using specific criteria select 'New Search'.

| Recommendations/Actions           |
|-----------------------------------|
| Options                           |
| List all recommendations          |
| There are 4020 overdue Actions    |
| My reports                        |
| 🛃 Design a report                 |
| Q New search                      |
| Saved queries                     |
| <b>Q</b> List search results      |
| <b>Q</b> Clear the current search |
| 🚱 Help                            |

#### The 'Recommendations/Action Form – Search for Records' screen displays.

| Poforonco                                                          |                                                                                                    |
|--------------------------------------------------------------------|----------------------------------------------------------------------------------------------------|
| Reference                                                          |                                                                                                    |
| Module                                                             | Choose                                                                                                    |
| Linked record ID                                                   |                                                                                                    |
| Action ID                                                          |                                                                                                    |
| Key dates<br>Note: These dates are shared with CFM - Due           | e date & Complete date relate to evaluation - please think about where they should be placed on the form. |
| Start date (dd/MM/yyyy)                                            |                                                                                                    |
| Due date (dd/MM/yyyy)                                              |                                                                                                    |
| Complete date (dd/MM/yyyy)                                         |                                                                                                    |
| Action ownership/responsibility                                    |                                                                                                    |
| Assigned To                                                        | •                                                                                                    |
| Action details                                                     |                                                                                                    |
| Priority                                                           |                                                                                                    |
| Action Type                                                        | <b>T</b>                                                                                                  |
| Note: This field relates to the CIMS SAC1<br>Action Chain and CFM. |                                                                                                    |
| Recommendation title                                               |                                                                                                    |
| Recommendation detail                                              |                                                                                                    |

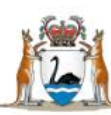

| CIMS Specific Fields                                                                                                    |               |                      |
|----------------------------------------------------------------------------------------------------|---------------|----------------------|
| Severity Assessment Code (Confirmed)                                                                                                    |               |                      |
| Causation Statement Summary                                                                                                    |               | <ul> <li></li> </ul> |
| Contributing factors                                                                                                    |               |                      |
| Recommendation type                                                                                                    |               |                      |
| What will be measured / what will your outcome be?                                                                                                    |               | Ŷ                    |
|                                                                                                    |               |                      |
| How will this be measured?                                                                                                    |               | ^                    |
|                                                                                                    |               | ~                    |
| Implementation due date                                                                                                    | <b></b>       |                      |
| Implementation complete date                                                                                                    |               |                      |
| Implementation Evidence<br>Enter a summary of the actions taken to implement the<br>recommendation (e.g. checklist updated, new equipment<br>purchased). Additional evidence can be attached to the<br>recommendation as a document. |               | <u>`</u>             |
| Evaluation Evidence                                                                                                    |               |                      |
| Record the evidence of the evaluation of the<br>implementation of the recommendation. Reference relevant<br>documentation (eg Audit results of published procedure)                                                                  |               | Ç                    |
| Is further quality improvement activity required?                                                                                                    | *             |                      |
| Additional comments                                                                                                    |               | $\sim$               |
|                                                                                                    | Search Cancel |                      |

Enter the required search criteria into the form (for example Recommendation type = Architectural/physical plant changes) and click 'Search'. The search results will display:

| ID    | Recommendation title | Recommendation detail | Assigned To | Implementation due date | Implementation<br>complete date | Due date   | Complete<br>date |
|-------|----------------------|-----------------------|-------------|-------------------------|---------------------------------|------------|------------------|
| 27004 | Recommendation title | Recommendation detail |             | 31/03/2017              |                                 | 30/06/2017 |                  |
| 27005 | Recommendation title | Recommendation detail |             | 14/04/2017              |                                 | 26/05/2017 |                  |

To convert the search results into a report click 'Design a Report'. The 'Report designer' screen will open.

| De                | partment of <b>Health</b>            |
|-------------------|--------------------------------------|
| A Report          | designer - Recommendations/Actions   |
| Report type       |                                      |
|                   |                                      |
|                   |                                      |
| Report settings   |                                      |
| Custom title      |                                      |
| * Query           | [Current criteria]                   |
| ★ Base listing re | port Recommendations/Actions listing |
|                   |                                      |
|                   |                                      |
|                   |                                      |
|                   |                                      |
|                   |                                      |
| Run a report      | Export Clear settings                |

Government of Western Australia

Ensure the 'Query' field states [Current criteria]. Select a 'Report type' from the icons and specify the further details required (based on the 'Report type' selected) then click 'Run a report'.

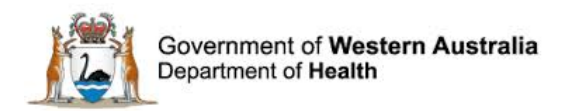

# **Further Information**

For further information with regard to notifying a clinical incident please refer to the:

 WA Health Datix CIMS ELearning Notifier Guide which is located at the Clinical Incident Management System website.
 http://www2.health.wa.gov.gv/Articles/A.E/Clinical incident management system

http://ww2.health.wa.gov.au/Articles/A\_E/Clinical-incident-management-system

 The Clinical Incident Management Policy which is located at the Clinical Incident Management System website. <u>http://ww2.health.wa.gov.au/Articles/A\_E/Clinical-incident-management-system</u>

Additionally, please contact your supervisor or Safety and Quality staff member for further assistance.

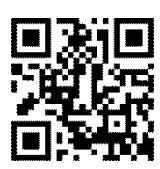

#### This document can be made available in alternative formats on request for a person with a disability.

© Department of Health 2017

Copyright to this material is vested in the State of Western Australia unless otherwise indicated. Apart from any fair dealing for the purposes of private study, research, criticism or review, as permitted under the provisions of the *Copyright Act 1968*, no part may be reproduced or re-used for any purposes whatsoever without written permission of the State of Western Australia.